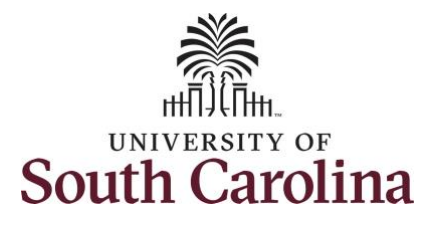

## How to manage a work schedule:

This job aid outlines how a TL Admin will assign a work schedule. TL Admin will have access to enter and/or adjust timesheets on behalf of all employees.

**Navigation:** Employee Self Service > My Workplace > Time and Absence Workcenter

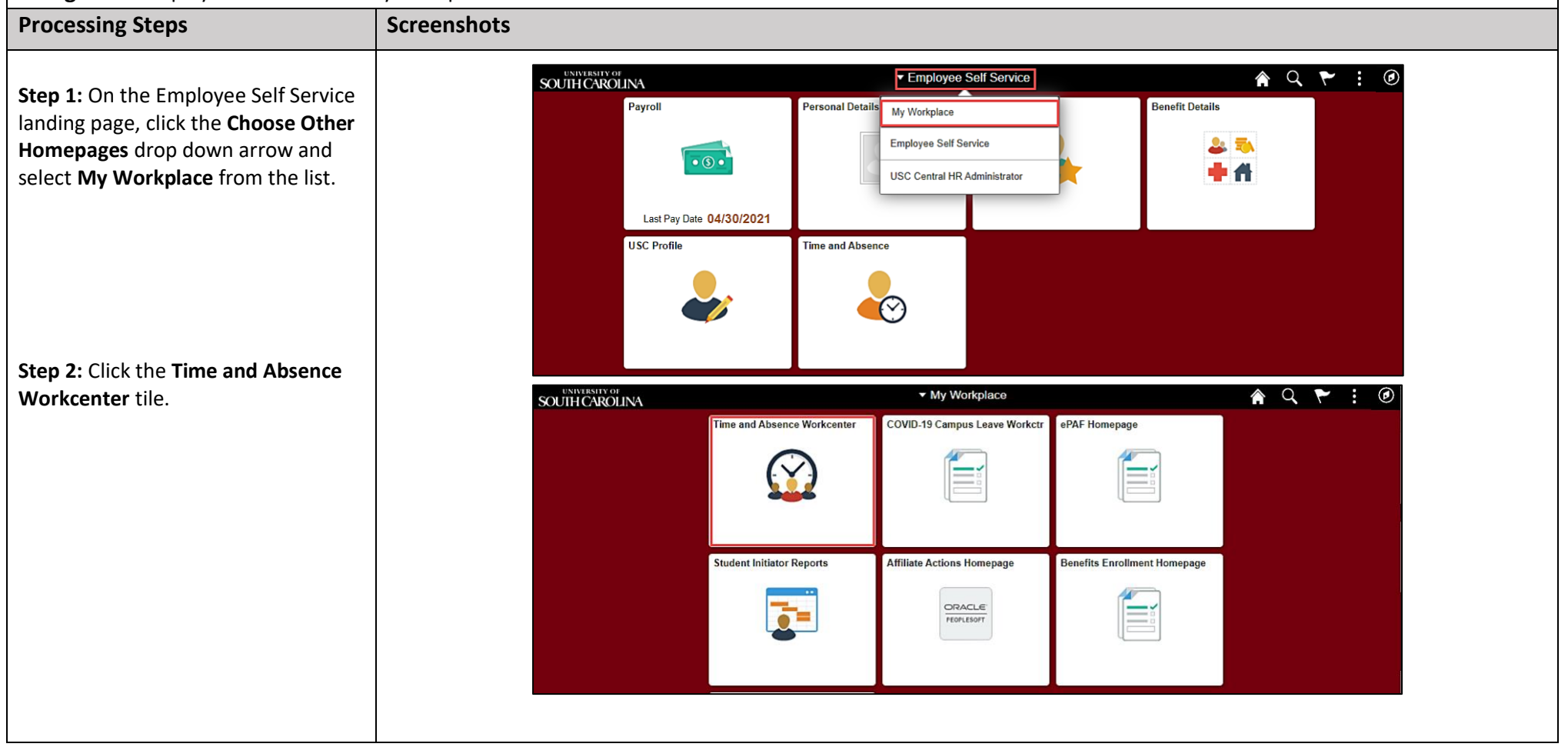

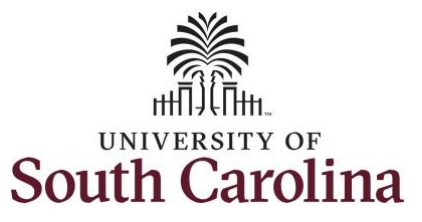

|                                                           | My Workplace             |     |
|-----------------------------------------------------------|--------------------------|-----|
| Time and Absence Workcenter                               | Scope                    | CØ  |
| provides a central area to access the                     | ▼ My Scope               | • • |
| most used time and absence related                        |                          |     |
| activities. It enables TL/ABS                             | ✓ My Work                |     |
| Approvers to access various pages                         |                          |     |
| and keep multiple windows open                            | Exceptions               | ~   |
| while doing their daily work.                             | Approvals                | ~   |
| The activities provided within the                        | <del>▼</del> Links       |     |
| Time and Absence Workcenter include Approving, Reporting, | Approve Time and Absence | ~   |
| viewing time and absence related                          | Manage Time and Absence  | ~   |
| transactions, queries, and reports.                       | Manage Enrollment        | ~   |
|                                                           | <b>→</b> Queries         |     |
| Step 3: Click the Manage Enrollmen                        | t<br>Time and Labor      | ~   |
|                                                           | Absence Manageent        | ~   |
|                                                           | ✓ Reports/Processes      |     |
|                                                           | Processes                | ~   |
|                                                           |                          |     |
|                                                           |                          |     |
|                                                           |                          |     |
|                                                           |                          |     |
|                                                           |                          |     |
|                                                           |                          |     |
|                                                           |                          |     |
|                                                           |                          |     |
|                                                           |                          |     |

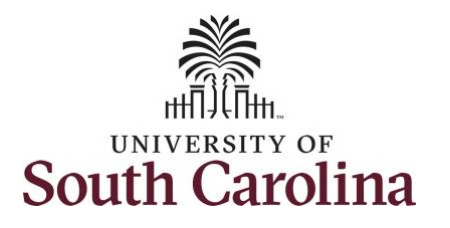

| Step 4: Click the Assign Work                       | K My Workplace                       | Assign Work Schedule 🕋 🔍 🏲 🗄 🕑                                                                |
|-----------------------------------------------------|--------------------------------------|-----------------------------------------------------------------------------------------------|
| Schedule option from the list.                      | Scope C 🌼                            | New Window                                                                                    |
| Chan E. To many and the supply of a dutie           | ▼ My Scope                           | Assign Work Schedule                                                                          |
| for a specific employee, begin by                   | <del>√</del> My Work                 | Enter any information you have and click Search. Leave fields blank for a list of all values. |
| their <b>USCID</b> in the <b>Employee ID</b> field. | Exceptions 🗸                         |                                                                                               |
| As you begin entering the ID,                       | Approvals 🗸                          | ▼ Search Criteria                                                                             |
| employee names populate below.                      | <b>▼</b> Links                       | Empl ID begins with V m82685352                                                               |
| <b>Step 6:</b> Click <b>Search</b> to display the   | Approve Time and Absence 🗸           | Empl Record =                                                                                 |
|                                                     | Manage Time and Absence $\checkmark$ | Name begins with 🗸                                                                            |
|                                                     | Manage Enrollment $\sim$             | Last Name begins with 🗸                                                                       |
|                                                     | Assign Work Schedule                 | Business Unit begins with 🗸                                                                   |
|                                                     | ✓ Queries                            | Department begins with V                                                                      |
|                                                     | Time and Labor 🗸 🗸                   | Organizational Relationship = -                                                               |
|                                                     | Absence Manageent                    | ☑ Include History □ Correct History □ Case Sensitive                                          |
|                                                     | ✓ Reports/Processes                  |                                                                                               |
|                                                     | Processes 🗸                          | Search Clear Basic Search 🖾 Save Search Criteria                                              |
|                                                     |                                      |                                                                                               |
|                                                     |                                      |                                                                                               |
|                                                     |                                      |                                                                                               |
|                                                     |                                      |                                                                                               |
|                                                     |                                      |                                                                                               |
|                                                     |                                      |                                                                                               |

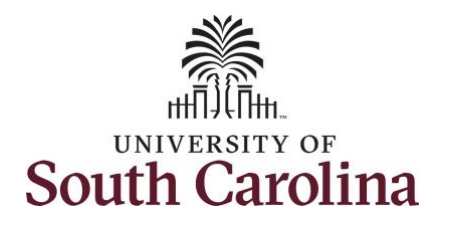

| Step 7: Click the USCID for the | < My Workplace             | Assian Work Schedule 🔷 🔾                                                                                                    | <b>&gt;</b> : (2) |
|---------------------------------|----------------------------|----------------------------------------------------------------------------------------------------|-------------------|
| applicable EMPL record.         | Scope C 🙋                  |                                                                                                    | New Window        |
|                                 | ▼ My Scope                 | Assign Work Schedule                                                                                                    |                   |
|                                 | ₩ Work                     | Enter any information you have and click Search. Leave fields blank for a list of all values.                                        |                   |
|                                 | Exceptions                 | Find an Existing Value                                                                                                    |                   |
|                                 | Approvals                  | ▼ Search Criteria                                                                                                    |                   |
|                                 | ↓ ↓ ↓                      | Empl ID begins with  M82685352                                                                                                    |                   |
|                                 | Approve Time and Absence 🗸 | Empl Record = -                                                                                                    |                   |
|                                 | Manage Time and Absence 🗸  | Name begins with                                                                                                    |                   |
|                                 | Manage Enrollment          | Last Name begins with 🗸                                                                                                    |                   |
|                                 | Assign Work Schedule       | Business Unit begins with V                                                                                                    |                   |
|                                 | <del>▼</del> Queries       | Department begins with ~                                                                                                    |                   |
|                                 | Time and Labor             | Organizational Relationship = 🗸                                                                                                    |                   |
|                                 | Absence Manageent 🗸 🗸      | ☑ Include History □Correct History □Case Sensitive                                                                                   |                   |
|                                 | ✓ Reports/Processes        |                                                                                                    |                   |
|                                 | Processes                  | Search Clear Basic Search 🦉 Save Search Criteria                                                                                     |                   |
|                                 | · · · · ·                  | Search Results                                                                                                    |                   |
|                                 |                            | View All         I         1-2 of 2         I         I                                                                              | I                 |
|                                 |                            | Empl ID         Empl Record         Name         Last Name         Business Unit         Department         Organizational Relations | hip               |
|                                 |                            | M82685352 0 SCCOL 691000 Emp                                                                                                    |                   |
|                                 |                            | M82685352 2 H SCCOL 691000 Emp                                                                                                    |                   |
|                                 |                            |                                                                                                    |                   |

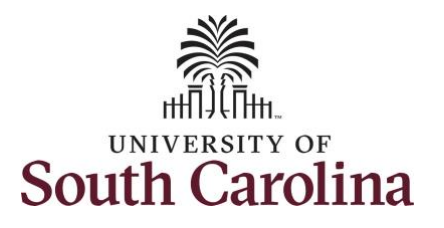

| Scope C 🔅                             | Assign Work Sch         | adula                                   |                |                       |                 |                |                 |           | New Window |
|---------------------------------------|-------------------------|-----------------------------------------|----------------|-----------------------|-----------------|----------------|-----------------|-----------|------------|
| <ul> <li>My Scope</li> </ul>          | Assign work Sch         | edule                                   |                |                       |                 |                |                 |           |            |
|                                       | Charles Treas.          |                                         |                | Employee ID M82685352 |                 |                |                 |           |            |
| Wy Work                               | Law Enforcement Officer |                                         | Emplo          | yment Record 0        |                 |                |                 |           |            |
| Exceptions 🗸                          | Assign Schedules (?)    |                                         |                |                       |                 |                |                 |           |            |
| Approvals 🗸                           | ΠÇ                      |                                         |                |                       |                 | 140            | 1-2 of 2 V      | - ∋i Î≊   | View All   |
| - Links                               | Details   >             |                                         |                |                       |                 |                |                 |           |            |
| Approve Time and Absence 🗸            | *Effective Date         | *Assignment Method                      | Schedule Group | Schedule ID           | Description     | Rotation ID    | Show Schedule   |           |            |
| Manage Time and Absence $\sim$        | 06/06/2021              | Select Predefined Schedule              | USC01 Q        | P28 COLA T2 Q         | P28 COLA T2     | 1 *            | Show Schedule   |           |            |
| Manage Enrollment 🔍                   | 00/00/2021              | Select Predelined Schedule              | 03001 4        | 120_000A_12 4         | 120_0004_12     | L' 1           | Cheve Cenedule  | -         |            |
| Assign Work Schedule                  | 06/01/2021              | Use Default Schedule                    | USC01          | 40-0DDDDD0            | 40.00 M-F 08.00 |                | Show Schedule   | +         | _          |
| - Queries                             | View bistory of Sch     | edule Assignments including default cha | nges           |                       |                 |                |                 |           |            |
| Time and Labor                        | Save Return to          | Search Previous in List Next in L       | ist Refresh    |                       |                 | Update/Display | Include History | Correct H | listory    |
| · · · · · · · · · · · · · · · · · · · |                         |                                         |                |                       |                 |                |                 |           |            |
| Absence Manageent                     |                         |                                         |                |                       |                 |                |                 |           |            |
| - Reports/Processes                   |                         |                                         |                |                       |                 |                |                 |           |            |
| Processo                              |                         |                                         |                |                       |                 |                |                 |           |            |

| Scope C                  | Ô |                 |                |                            |               |      |              |          |           |         |                 |          |         |                 |           |          |
|--------------------------|---|-----------------|----------------|----------------------------|---------------|------|--------------|----------|-----------|---------|-----------------|----------|---------|-----------------|-----------|----------|
| ▼ My Scope               |   | Assign Wor      | rk Schedu      | le                         |               |      |              |          |           |         |                 |          |         |                 |           |          |
|                          |   | Sector Sector   |                |                            |               |      |              | Emplo    | vee ID M8 | 2685352 |                 |          |         |                 |           |          |
| My Work                  |   | Law Enforcemer  | nt Officer III |                            |               |      | Emple        | oyment F | Record 0  |         |                 |          |         |                 |           |          |
| Incentions               |   | Actions -       |                |                            |               |      |              |          |           |         |                 |          |         |                 |           |          |
| .xceptions               | ~ | Assign Schedu   | ules ⑦         |                            |               |      |              |          |           |         |                 |          |         |                 |           |          |
| pprovals                 | ~ | ≡, Q            |                |                            |               |      |              |          |           |         |                 |          | 14      | 4 1-2 of 2 ♥ ▶  | N 1 3     | view All |
| Links                    |   | Details         | Þ              |                            |               |      |              |          |           |         |                 |          |         |                 |           |          |
| Approve Time and Absence | ~ | *Effective Date | ,              | ssignment Method           |               | Sch  | edule Group  | Schee    | iule ID   |         | Description     | Rotation | ID      | Show Schedule   |           |          |
| lanage Time and Absence  | ~ | 06/06/2021      | a) (           | Select Predefined Schedule | ~             | USC  | C01 <b>Q</b> | P28_     | COLA_T2   | Q       | P28_COLA_T2     | 1        | ~       | Show Schedule   | +         |          |
| Aanage Enrollment        | ~ |                 |                |                            |               |      |              |          |           |         |                 |          |         |                 |           |          |
| Assign Work Schedule     |   | 06/01/2021      |                | Use Default Schedule       | ~             | USC  | :01          | 40-0D    | DDDD0     |         | 40.00 M-F 08.00 |          |         | Show Schedule   | +         | -        |
| Queries                  |   | View history    | of Schedul     | e Assignments, includin    | g default cha | nges |              |          |           |         |                 |          |         |                 |           |          |
| lime and Labor           | ~ | Save F          | Return to Sea  | Previous in List           | Next in L     | .ist | Refresh      |          |           |         |                 | Update/  | Display | Include History | Correct H | listory  |
| Absence Manageent        | ~ |                 |                |                            |               |      |              |          |           |         |                 |          |         |                 |           |          |
| Reports/Processes        |   |                 |                |                            |               |      |              |          |           |         |                 |          |         |                 |           |          |
| Processes                | ~ |                 |                |                            |               |      |              |          |           |         |                 |          |         |                 |           |          |
|                          |   |                 |                |                            |               |      |              |          |           |         |                 |          |         |                 |           |          |

**Step 8:** Review the data on the **Assign Work Schedule** page.

The **Effective Date** is the date that the schedule will be effective.

The **Schedule ID** field outlines the schedule the employee's current schedule.

Schedules that start with FS and CS will need to be assigned by the Payroll Department. The assign schedule program will not automatically update these schedules.

The **Rotation ID** field appears populated when the **Schedule ID** that is assigned is a rotational schedule. The system will automatically flip schedules at the end of each rotation.

**Step 9:** Click the **Show Schedule** link to view daily schedule breakdown.

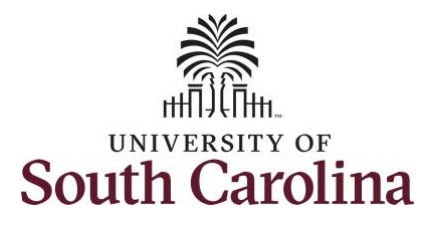

| My Workplace                       |   |                   |                    |                 | Schedule Calendar         |              |                    |
|------------------------------------|---|-------------------|--------------------|-----------------|---------------------------|--------------|--------------------|
| Scope C 🗘                          | 1 |                   | Employee I         | D M82685352     |                           |              |                    |
| <ul> <li>My Scope</li> </ul>       |   | En                | ployment Record Nb | r 0             |                           |              |                    |
| My Work                            | L |                   | Schedule Group     | USC01 US        | C Scheduled Group Elapsed |              |                    |
|                                    | 1 |                   | Schedule ID        | P28_COLA_T2 P28 | _COLA_T2                  |              |                    |
| Exceptions                         |   |                   | Rotation ID        |                 |                           |              |                    |
| Allowable Exception                |   |                   | Workgroup          | POLCMP Pol      | ce Comp Eligible          |              |                    |
| Fix Exception                      |   | From Date         | 06/06/2021         | Load Calepa     | ar Dravinus Pariod        | Next Period  | Compare Detations  |
| Approvals 🗸                        |   |                   |                    |                 | FIEVILLE FEITOL           | THEM P ETHON | Compare Recausers  |
| Reported Time                      |   | Schedule Calendar |                    |                 |                           |              |                    |
|                                    | 1 | ≡, Q              |                    |                 |                           | 14           | 4 1-56 of 56 🗸 🕨 🕅 |
| Links                              |   | Shift Time        | onfigurable Totals | Þ               |                           |              |                    |
| Approve Time and Absence 🗸 🗸       |   | Day               | Date               | Workday ID      | Shift ID                  | Sched Hrs    | Shift Detail       |
| Approve Reported Time              | u |                   |                    |                 |                           |              |                    |
| Approve Multiple Absence Requests  |   | Sunday            | 06/06/2021         |                 |                           |              |                    |
| TLABS Administrator Monitor Approv | a | Monday            | 06/07/2021         |                 | 1200HRS-AM                | 12.00        | Shift Detail       |
| Manage Time and Absence 🗸          |   | Tuesday           | 06/08/2021         |                 | 1200HRS-AM                | 12.00        | Shift Detail       |
| Manage Enrollment 🧹                |   | Wednesday         | 06/09/2021         |                 |                           |              |                    |
| Assign Work Schedule               |   |                   |                    |                 |                           |              |                    |
| Queries                            |   | Thursday          | 06/10/2021         |                 |                           |              |                    |
| Time and Labor                     |   | Friday            | 06/11/2021         |                 | 1200HRS-AM                | 12.00        | Shift Detail       |
| Payable Time                       |   | Saturday          | 06/12/2021         |                 | 1200HRS-AM                | 12.00        | Shift Detail       |
| Reported Time                      |   | Sunday            | 06/13/2021         |                 | 1200HRS-AM                | 12.00        | Shift Detail       |
| Employees missing schedules        |   | Mooday            | 06/14/2021         |                 |                           |              |                    |

| Scope C 🗘                            | Shift Time | Configurable Totals |            |             |           |              |
|--------------------------------------|------------|---------------------|------------|-------------|-----------|--------------|
| <ul> <li>My Scope</li> </ul>         | Day        | Date                | Workday ID | Shift ID    | Sched Hrs | Shift Detail |
| My Work                              | Sunday     | 06/06/2021          |            |             |           |              |
| xceptions                            | Monday     | 06/07/2021          |            | 1200HRS-AM  | 12.00     | Shift Detail |
| Allowable Exception                  | Tuneday    | 06/09/2021          |            | 1200HRS.AM  | 12.00     | Shift Datail |
| Fix Exception                        | Tuesday    | 0010012021          |            | 12001103900 | 12.00     | Shin Detail  |
| vpprovals 🗸                          | Wednesday  | 06/09/2021          |            |             |           |              |
| Reported Time                        | Thursday   | 06/10/2021          |            |             |           |              |
| Links                                | Friday     | 06/11/2021          |            | 1200HRS-AM  | 12.00     | Shift Detail |
| pprove Time and Absence 🗸 🗸          | Saturday   | 06/12/2021          |            | 1200HRS-AM  | 12.00     | Shift Detail |
| Approve Reported Time                | II Sunday  | 06/13/2021          |            | 1200HRS-AM  | 12.00     | Shift Detail |
| Approve Multiple Absence Requests    | Manday     | 08/14/2021          |            |             |           |              |
| TL ABS Administrator Monitor Approva | monday     | 00/14/2021          |            |             |           |              |
| Aanage Time and Absence 🗸 🗸          | Tuesday    | 06/15/2021          |            |             |           |              |
| fanage Enrollment 🗸 🗸                | Wednesday  | 06/16/2021          |            | 1200HRS-AM  | 12.00     | Shift Detail |
| Assign Work Schedule                 | Thursday   | 06/17/2021          |            | 1200HRS-AM  | 12.00     | Shift Detail |
| Queries                              | Exident    | 08/19/2021          |            |             |           |              |
| ime and Labor                        | riuay      | UUP TOFZUZ 1        |            |             |           |              |
| Payable Time                         | Saturday   | 06/19/2021          |            |             |           |              |
| Reported Time                        | Sunday     | 06/20/2021          |            |             |           |              |
| Employees missing schedules          |            |                     |            |             |           |              |

The Schedule Calendar page shows all relevant details for the current shift including:

- Schedule ID
- Rotation ID
- Workgroup
- Day
- Date
- Shift ID
- Scheduled Hours

You can view the work schedule for the previous period, the next period, and you can compare rotations.

**Step 10:** Scroll to the bottom of the Schedule Calendar page and click the **OK** button to return to the Assign Work Schedule page.

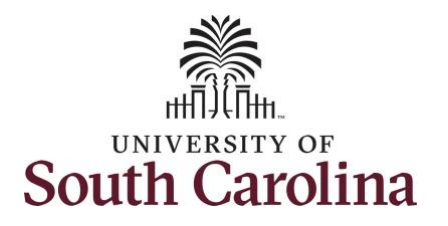

**Step 11**: To update the employees assigned work schedule, click the **Add a Row +** button.

| K My Workplace             |                         |                                            | Assign Wor     | rk Schedule            |                  |                |                 | A C        | x 🕈 : 🞯    |
|----------------------------|-------------------------|--------------------------------------------|----------------|------------------------|------------------|----------------|-----------------|------------|------------|
| Scope C O<br>• My Scope    | Assign Work Sch         | nedule                                     |                | Employee ID 1403002323 |                  |                |                 |            | New Window |
| - My Work                  | Law Enforcement Officer | r III                                      | Emplo          | syment Record 0        |                  |                |                 |            |            |
| Exceptions 🗸               | Assign Schedules ①      |                                            |                |                        |                  |                |                 |            |            |
| Approvals 🗸                | щ Q                     |                                            |                |                        |                  | 14             | 1-2 of 2 👻 🕨    | ⊨ I v      | fiew All   |
| - Links                    | Details   >             |                                            |                |                        |                  |                |                 |            |            |
| Approve Time and Absence 🔍 | *Effective Date         | *Assignment Method                         | Schedule Group | Schedule ID            | Description      | Rotation ID    | Show Schedule   |            |            |
| Manage Time and Absence 🗸  | 06/06/2021              | Select Predefined Schedule                 | USC01 Q        | P28_COLA_T2 Q          | P28_COLA_T2      | 1 ~            | Show Schedule   | +          | -          |
| Manage Enrollment 🗸 🗸      |                         |                                            | 10004          | 40.0000000             | 10.00.14 5 00.00 |                | Chan Data tak   |            |            |
| Assign Work Schedule       | 06/01/2021              | Use Default Schedule                       | 05001          | 40-0000000             | 40.00 M-P 05.00  |                | Show Schedule   | +          |            |
| - Queries                  | View history of Sch     | nedule Assignments, including default chan | iges           |                        |                  |                |                 |            |            |
| Time and Labor             | Save Return to          | o Search Previous in List Next in Li       | st Refresh     |                        |                  | Update/Display | Include History | Correct Hi | istory     |
| Absence Manageent 🗸 🗸      |                         |                                            |                |                        |                  |                |                 |            |            |
| - Reports/Processes        |                         |                                            |                |                        |                  |                |                 |            |            |
|                            |                         |                                            |                |                        |                  |                |                 |            |            |

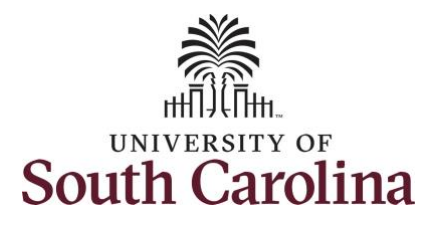

button.

schedules.

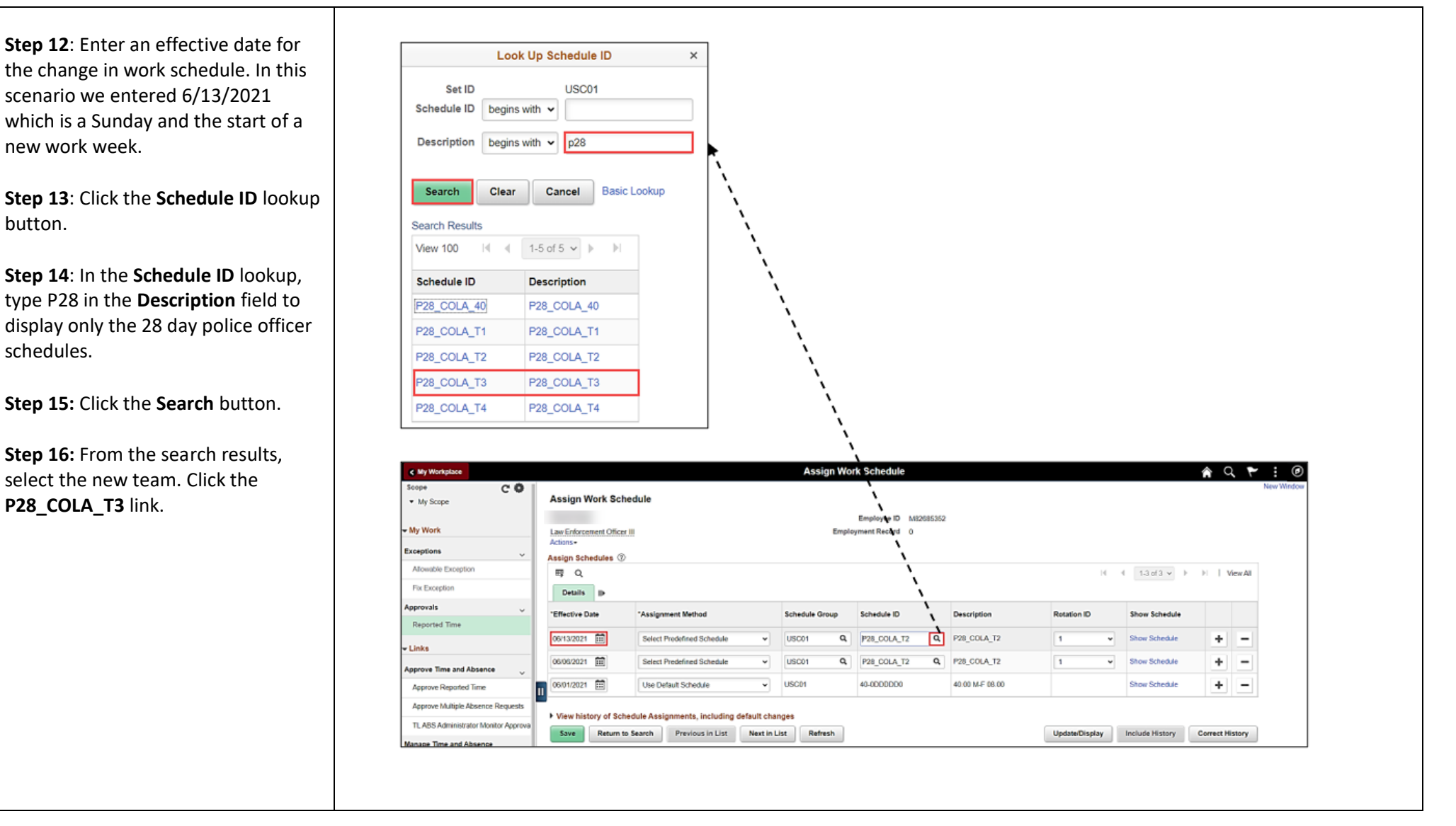

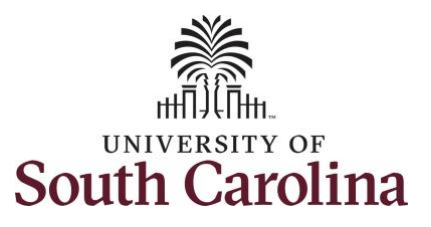

**Step 17:** Click the **Save** button to update the officer's work schedule to team 3.

You have successfully learned how to manage work schedules for an employee on a rotation schedule.

| Seene                                                                                               |                                                                                                    |                                                                                | rissign me                |                 |                 |                |                 |           | $\sim$ |
|----------------------------------------------------------------------------------------------------|----------------------------------------------------------------------------------------------------|--------------------------------------------------------------------------------|---------------------------|-----------------|-----------------|----------------|-----------------|-----------|--------|
| • My Scope                                                                                          | Assign Work Scl                                                                                                    | hedule                                                                         |                           |                 |                 |                |                 |           |        |
| ing ocope                                                                                           |                                                                                                    |                                                                                |                           |                 |                 |                |                 |           |        |
| 🛨 My Work                                                                                           | Law Enforcement Office                                                                                                    | er III                                                                         | Empl                      | ovment Record 0 | 2               |                |                 |           |        |
|                                                                                                    | Actions-                                                                                                    |                                                                                |                           |                 |                 |                |                 |           |        |
| Exceptions                                                                                          | Assign Schedules @                                                                                                    | )                                                                              |                           |                 |                 |                |                 |           |        |
| Allowable Exception                                                                                 | III Q                                                                                                    |                                                                                |                           |                 |                 | 14             | 4 1-3 of 3 🗸 🕨  |           | View   |
| Fix Exception                                                                                       | Details   >                                                                                                    |                                                                                |                           |                 |                 |                |                 |           |        |
| Approvals 🗸                                                                                         | *Effective Date                                                                                                    | Manianment Mathad                                                              | Sahadula Graun            | Sahadula ID     | Description     | Potation ID    | Chow Schodulo   |           |        |
| Reported Time                                                                                       | Enective Date                                                                                                    | Assignment metriod                                                             | Schedule Group            | Schedule ID     | Description     | Rotation ib    | Show Schedule   |           |        |
| Links                                                                                               | 06/13/2021                                                                                                    | Select Predefined Schedule                                                     | USC01 Q                   | P28_COLA_T3 Q   | P28_COLA_T3     | 1 ~            | Show Schedule   | +         |        |
| ✓ LINKS                                                                                             | 06/06/2021                                                                                                    | Select Predefined Schedule                                                     | USC01 Q                   | P28 COLA T2 Q   | P28 COLA T2     | 1 ~            | Show Schedule   | +         |        |
| Approve Time and Absence 🗸                                                                          |                                                                                                    |                                                                                |                           |                 |                 |                |                 |           |        |
| Approve Reported Time                                                                               | 06/01/2021                                                                                                    | Use Default Schedule V                                                         | USC01                     | 40-0DDDDD0      | 40.00 M-F 08.00 |                | Show Schedule   | +         |        |
|                                                                                                    |                                                                                                    |                                                                                |                           |                 |                 |                |                 |           |        |
| Approve Multiple Absence Requests TL ABS Administrator Monitor Approv Manage Time and Absence       | View history of Sci<br>a     Save Return                                                                                                    | hedule Assignments, including default cl<br>to Search Previous in List Next in | nanges<br>n List Refresh  |                 |                 | Update/Display | Include History | Correct H | listo  |
| Approve Multiple Absence Requests TL ABS Administrator Monitor Approv Manage Time and Absence       | • View history of Sci<br>Save Return                                                                                                    | hedule Assignments, including default cl<br>to Search Previous in List Next in | n List Refresh            |                 |                 | Update/Display | Include History | Correct H | listor |
| Approve Multiple Absence Requests TL ABS Administrator Monitor Approv Manage Time and Absence       | View history of Sci<br>Save Return                                                                                                    | hedule Assignments, including default cl<br>to Search Previous in List Next in | hanges<br>h List Refresh  |                 |                 | Update/Display | Include History | Correct H | Histor |
| Approve Multiple Absence Requests TL ABS Administrator Monitor Approv Manage Time and Absence       | <ul> <li>View history of Sci<br/>Save Return</li> </ul>                                                                                                    | hedule Assignments, including default cl<br>to Search Previous in List Next in | n List Refresh            |                 |                 | Update/Display | Include History | Correct H | listor |
| Approve Multiple Absence Requests TL ABS Administrator Monitor Approv Manage Time and Absence       | a View history of Sci<br>Save Return 1                                                                                                    | hedule Assignments, including default cl<br>to Search Previous in List Next in | anges<br>n List Refresh   |                 |                 | Update/Display | Include History | Correct H | listor |
| Approve Multiple Absence Requests<br>TL ABS Administrator Monitor Approv<br>Manage Time and Absence | <ul> <li>View history of Sci<br/>Save Return 1</li> </ul>                                                                                                    | hedule Assignments, including default cl<br>to Search Previous in List Next in | anges<br>n List Refresh   |                 |                 | Update/Display | Include History | Correct H | listor |
| Approve Multiple Absence Requests<br>TL ABS Administrator Monitor Approv<br>Manage Time and Absence | a View history of Sci<br>Save Return                                                                                                    | hedule Assignments, including default cl<br>to Search Previous in List Next in | anges<br>n List Refresh   |                 |                 | Update/Display | Include History | Correct H | Histor |
| Approve Multiple Absence Requests<br>TL ABS Administrator Monitor Approv<br>Manage Time and Absence | a View history of Sci<br>Save Return 1                                                                                                    | hedule Assignments, including default cl<br>to Search Previous in List Next in | anges<br>h List Refresh   |                 |                 | Update/Display | Include History | Correct H | Histor |
| Approve Multiple Absence Requests<br>TL ABS Administrator Monitor Approv<br>Manage Time and Absence | a View history of Sci<br>Save Return 1                                                                                                    | hedule Assignments, including default cl<br>to Search Previous in List Next in | anges<br>h List Refresh   |                 |                 | Update/Display | Include History | Correct H | Histor |
| Approve Multiple Absence Requests<br>TL ABS Administrator Monitor Approv<br>Manage Time and Absence | a View history of Sci<br>a Save Return 1                                                                                                    | hedule Assignments, including default cl<br>to Search Previous in List Next in | anges<br>h List Refresh   |                 |                 | Update/Display | Include History | Correct H | listor |
| Approve Multiple Absence Requests<br>TL ABS Administrator Monitor Approv<br>Manage Time and Absence | P View history of Sci<br>Return 1                                                                                                    | hedule Assignments, including default cl<br>to Search Previous in List Next in | anges<br>h List Refresh   |                 |                 | Update/Display | Include History | Correct H | listor |
| Approve Multiple Absence Requests<br>TL ABS Administrator Monitor Approv<br>Manage Time and Absence | P View history of Sci<br>Return 1                                                                                                    | hedule Assignments, including default cl<br>to Search Previous in List Next in | anges<br>h List Refresh   |                 |                 | Update/Display | Include History | Correct H | listor |
| Approve Multiple Absence Requests<br>TL ABS Administrator Monitor Approv<br>Manage Time and Absence | a View history of Sci<br>a Save Return 1                                                                                                    | hedule Assignments, including default cl<br>to Search Previous in List Next in | anges<br>h List Refresh   |                 |                 | Update/Display | Include History | Correct H | Histor |
| Approve Multiple Absence Requests<br>TL ABS Administrator Monitor Approv<br>Manage Time and Absence | <ul> <li>View history of Sci<br/>a</li> <li>Save</li> <li>Return to<br/>Return to<br/>Return to</li></ul> | hedule Assignments, including default cl<br>to Search Previous in List Next in | hanges<br>h List Refresh  |                 |                 | Update/Display | Include History | Correct H | Histor |
| Approve Multiple Absence Requests<br>TL ABS Administrator Monitor Approv<br>Manage Time and Absence | <ul> <li>View history of Sci<br/>a</li> <li>Save</li> <li>Return to<br/>Return to<br/>Return to</li></ul> | hedule Assignments, including default cl<br>to Search Previous in List Next in | hanges<br>h List Refresh  |                 |                 | Update/Display | Include History | Correct H | Histor |
| Approve Multiple Absence Requests<br>TL ABS Administrator Monitor Approv<br>Manage Time and Absence | A View history of Sci<br>a Save Return 1                                                                                                    | hedule Assignments, including default cl<br>to Search Previous in List Next in | hanges<br>In List Refresh |                 |                 | Update/Display | Include History | Correct H | Histor |